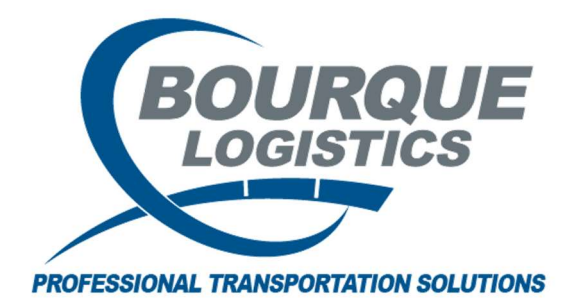

Adding New Customers RAILTRAC<sup>®</sup> Revision Number 1 2/14/2017

Once logged into RAILTRAC, click on the Reference tab. Next, select Consignee, then Facts.

| =-      | Main                     | Config          | Reference  | Car Man  | agement   | Reports | RAILDash |                       |          |          |         |
|---------|--------------------------|-----------------|------------|----------|-----------|---------|----------|-----------------------|----------|----------|---------|
| Bill To | Consigner                | s Supplie       | r Railroad |          | ۲         | ÷       | Criteria | Shipment Field Values | Units of | *        | FT      |
|         | Facts                    |                 |            | Products | Geography | Route   |          | Setup                 | Measure  | Comments | FASTRAC |
|         | Aliase<br>Deten<br>Types | s<br>tion Profi | les        |          |           |         |          |                       |          |          |         |

The Get Data For Consignee Maintenance box will appear. In this screen, select New.

| Column          |   | Whe | ere |     | Value | ž      |   |  |
|-----------------|---|-----|-----|-----|-------|--------|---|--|
| Consignee No.   |   | =   | -   | 0   | 1     |        |   |  |
| Consignee Name  | - | =   | -   | 0   | 1     |        |   |  |
| Active Status   | - | =   | -   |     |       |        |   |  |
| Consignee Type  | - | =   | -   | 1   | 1     |        |   |  |
| Consignee City  | - | =   | -   |     |       |        |   |  |
| Consignee State | - | =   | -   | i - | 1     |        |   |  |
| Care of Name    |   | =   | -   | Ľ.  |       |        |   |  |
|                 |   | ſ   | Ad  | d   |       | )elete | 1 |  |

| Consignee No.:      |    | Consignee Type:  | CUSTOMER - R |  |
|---------------------|----|------------------|--------------|--|
| Consignee Name:     |    |                  |              |  |
| Care Of Name:       |    |                  |              |  |
| Consignee Name2:    |    |                  |              |  |
| Address Line 1:     |    |                  |              |  |
| Address Line 2:     |    |                  |              |  |
| Address Line 3:     |    |                  |              |  |
| Consignee City:     |    | State:           | Zip:         |  |
| Consignee Phone:    |    | Consignee Fax:   |              |  |
| Cust First Name:    |    | Cust Last Name:  |              |  |
| Cust Email:         |    | Shop Y/N: NO     | Active: Yes  |  |
| Expected Hold Time: | 48 | DLV Status:      | OPEN         |  |
| DI V Road:          |    | SPLC:            |              |  |
| Commonitor          |    |                  |              |  |
|                     |    |                  |              |  |
| Can FR Plan /Phone: |    | Pail Sidioo      |              |  |
| Dail Station        |    | Rail Sub Station |              |  |
|                     |    | Kail Jub Judion. | <u></u>      |  |
| O HIGH CDLC.        |    |                  |              |  |

Required fields are highlighted below, but more details can be added as needed.

To search for a Consignee City, move the cursor to the Consignee City field and right click.

| onsignee No.:      | Consignee Type:   | CUSTOMER - R | - |             |           |       |                    |           |   |
|--------------------|-------------------|--------------|---|-------------|-----------|-------|--------------------|-----------|---|
| onsignee Name:     |                   |              | - |             |           |       | 7                  |           |   |
|                    |                   |              |   |             |           |       |                    |           |   |
| are Of Name:       |                   |              |   |             |           |       |                    |           |   |
| onsignee Name2:    |                   |              |   | RT Find SPL | .C        |       |                    |           |   |
| ddress Line 1:     |                   |              |   | SPLC        | ERPC      | ERPC  |                    | Rule      |   |
| ddress Line 2:     |                   |              | - | Code        | City      | State | City               | State 260 |   |
| ddress Line 3:     |                   |              |   | 853487      | 17STREET  | OR    | 17 TH ST           | OR        |   |
| onsignee City:     | State:            | Zip:         |   | 259833      | 213MILSID | VA    | 213 MI SIDING      | VA        |   |
| onsignee Phone:    | Consignee Fax:    |              |   | 504469      | 3RD51     | MN    | ST PAUL 3RD STREET | MN        |   |
| ust First Name:    | Cust Last Name:   |              |   | 093987      | 45AVENUE  | BC    | FURTIFIETHAV       | BC        |   |
| ust Email:         | Shop Y/N: NO 💌    | Active: Yes  | - | 930030      | 2MILEORD  | 21    | S HERMANUS         | 21        |   |
| xpected Hold Time: | 48 DLV Status:    | OPEN         | • | 252797      | 94MILSIDI | VA    | 94 MILE SID        | VA        |   |
| LV Road:           | SPLC:             |              |   | 038465      | AALARIE   | PQ    | A ALARIE           | PQ        |   |
| omments:           |                   |              |   | 774856      | ABAJO     | NM    | ABAJO              | NM        |   |
|                    |                   |              |   | 474337      | ABANDA    | AL    | ABANDA             | AL        |   |
| an ER Plan /Phone: | Rail Siding:      |              | - | Set Filter  | ,         |       |                    |           |   |
| ail Station:       | Rail Sub Station: |              | 1 | SPLC        | ERPC      | ERPC  | Cibu               | Rule      |   |
| digit SPLC:        |                   |              |   | Loue        |           | State |                    |           | Ţ |
|                    |                   |              |   | 1           |           | Ok    | Cancel             |           |   |

A search box will appear, allowing the user to find and assign the correct city/state combination. Using this search function will also auto-fill the SPLC field on the Add New Consignee screen. Click on the desired SPLC, and then click OK.

| SPLC<br>Code           | ERPC<br>City | ERPC<br>State                | 2 City     | Rule<br>State 260      | -  |
|------------------------|--------------|------------------------------|------------|------------------------|----|
| 496720                 | VERBEACH     | FL                           | VERO BEACH | FL                     |    |
| 354911                 | VERONA       | OH                           | VERONA     | ОН                     |    |
| 558038                 | VERONA       | NE                           | VERONA     | NE                     |    |
| 041009                 | VERONA       | ON                           | VERONA     | ON                     | E  |
| 338491                 | VERONA       | WI                           | VERONA     |                        | וו |
| 576787                 | VERONA       | MO VE                        | VERONA     | Type in the first few  |    |
| 731571                 | VERONA       | wy verona lette<br>ky verona |            | letters of the city to |    |
| 283394                 | VERONA       |                              |            | search                 | -  |
| 517463                 | VERONA       | ND                           | VERONA     |                        |    |
| 481877                 | VERONA       | MS                           | VERONA     | MS                     | Ξ. |
| Set Filter             |              |                              |            |                        |    |
| SPLC ERPC<br>Code City |              | ERPC<br>State                | e City     | Rule<br>State 260      |    |
|                        |              | 200                          | VERO       |                        |    |

| ionsignee No.:     |            |    | Consigne    | е Туре     |   | CUSTO  | DMER - R | - |
|--------------------|------------|----|-------------|------------|---|--------|----------|---|
| onsignee Name:     |            |    |             |            |   |        |          |   |
| are Of Name:       |            |    |             |            |   |        |          |   |
| onsignee Name2:    |            |    |             |            |   |        |          |   |
| ddress Line 1:     |            |    |             |            |   |        |          |   |
| ddress Line 2:     |            |    |             |            |   |        |          |   |
| ddress Line 3:     | -          |    |             |            |   |        |          |   |
| onsignee City:     | VERO BEACH |    | State:      | FL         | - | Zip:   |          |   |
| onsignee Phone:    |            |    | Consigned   | e Fax:     |   |        |          |   |
| ust First Name:    |            |    | Cust Last   | Name:      |   |        |          |   |
| lust Email:        |            |    | Shop Y/N    | NO         | - | Active | : Yes    | - |
| xpected Hold Time: |            | 48 | DLV Statu   | is:        |   | OPEN   |          | - |
| LV Road:           |            |    | SPLC:       |            |   | 496720 | )        |   |
| omments:           |            |    |             |            |   |        |          |   |
|                    |            |    |             |            |   |        |          |   |
|                    |            |    |             |            |   |        |          |   |
| an ER Plan /Phone: |            |    | Rail Siding | <b>j</b> : |   |        |          |   |
| ail Station:       |            |    | Rail Sub S  | itation:   |   |        |          |   |
| diait SPLC:        |            |    |             |            |   |        |          |   |
|                    |            |    |             |            |   |        |          |   |

## When finished entering the required information, choose OK. RAILTRAC will then ask if the user wishes to enter default DYZ Destination Criteria for the new Customer Number.

| 🛾 Add New Consignee                                                                       |          |                         |              | 53 | D                                             |                                               |
|-------------------------------------------------------------------------------------------|----------|-------------------------|--------------|----|-----------------------------------------------|-----------------------------------------------|
| Consignee No.:<br>Consignee Name:<br>Care OF Name:<br>Consignee Name2:<br>Address Line 1: | Cons     | signee Type:            | CUSTOMER - R |    | of 0                                          |                                               |
| Address Line 2:<br>Address Line 3:                                                        |          |                         |              |    | Consignee Active Consign<br>Phone Status Type | ee                                            |
| Consignee City:                                                                           | State    | e:                      | Zip:         |    |                                               |                                               |
| Consignee Phone:                                                                          | Cons     | ignee Fax:              |              |    |                                               |                                               |
| Cust First Name:                                                                          | Cust     | Last Name:              |              |    |                                               |                                               |
| Cust Email:                                                                               | Shop     | Y/N: NO                 | Active: Yes  |    |                                               |                                               |
| Expected Hold Time:                                                                       | 0 DLV S  | Status:                 | OPEN         |    |                                               |                                               |
| DLV Road:                                                                                 | SPLC     | 3                       |              |    | 6                                             |                                               |
| Comments:                                                                                 |          |                         |              |    | Add Customer                                  | 23                                            |
| Can ER Plan /Phone:                                                                       | Rail S   | Siding:<br>Sub Station: |              |    | Do you wish to enter a<br>Customer Number?    | default DVZ Destination Criteria for this new |
| 9 digit SPLC:                                                                             |          |                         |              |    |                                               | Yes <u>N</u> o                                |
|                                                                                           | OK Cance | 1                       |              |    |                                               |                                               |